## ENROLL IN DIRECT DEPOSIT IN CUNYfirst SELF-SERVICE

The following steps show how to add a Bank Account on Self-Service and

**STEP# 6:** To use the bank account you just added as your direct deposit account, click the **Enroll In Direct Deposit** button.

|        | Account Inquine | Elari | enie Day     | mente/Purnkar                  | - 1000          | unt Cervions |           |
|--------|-----------------|-------|--------------|--------------------------------|-----------------|--------------|-----------|
| bar    | nk accounts     |       |              | dire                           | ct deposit      |              |           |
|        |                 |       |              |                                |                 |              |           |
|        |                 |       | Mann         | angge <mark>e XM</mark> IY Alo | accontunitzs    |              |           |
|        |                 |       | Ressu        | nillit                         |                 |              |           |
|        | _               |       |              |                                |                 |              |           |
| Accoun | it.             |       | $\checkmark$ | You have s                     | successfully ad | ded the acco | ount Test |
|        |                 | _     |              |                                |                 |              |           |
|        |                 |       | Finan        | sial Instituti                 | on Details      |              | _         |
|        |                 |       | Nickna       | ame                            | Test Account    |              |           |
|        |                 |       | Accou        | nt Type                        | Checking        |              |           |
| Mr. 7  | 0:01:000138     | BA    | K OF AM      | ERIEA, N.A                     |                 |              | 0.119     |
| mber   | XXXXX6789       |       |              |                                |                 | Ac           | count Nu  |
| T.     | Test T. Account |       |              |                                |                 | 1000         | . N. 574  |
|        |                 |       |              |                                |                 |              |           |
| =1     | ROT NO GOTORIO  | a.    | MANA         | 0i. MYAG€αC                    | K to-           |              |           |
|        |                 |       |              |                                |                 |              |           |

## **STEP# 7:** On the **Enroll in Direct Deposit** panel, select the Account Nickname to designate as the direct deposit account and click **Next**.

|                     | - mountait                               |           | an na aise <mark>dhith</mark> |        |
|---------------------|------------------------------------------|-----------|-------------------------------|--------|
| Enroll i            | n Direct Deposit                         |           |                               |        |
| Add Dir             | ect Deposit                              |           |                               |        |
| Select a fina       | ncial institution to designate as direct | t deposit |                               |        |
| 18 Mart - Bala Sy 1 | Line (Miller, L), Cont                   |           |                               |        |
| Account Nick        | name                                     |           |                               |        |
| test account 67     | 39                                       |           |                               |        |
|                     |                                          |           |                               | Help   |
|                     |                                          |           |                               |        |
|                     |                                          |           | CANCEL                        | NEXT 💥 |

**STEP# 8**: On the **Enroll in Direct Deposit Agreement** page; select the checkbox next to the statement "Yes, I agree to the terms and conditions of this agreement." and click on **SUBMIT** button.

| Enroll in Dire                                                                                                    | ect Deposit                                                                                                    |                                                                                                    |                                              |                                                                                                    |
|----------------------------------------------------------------------------------------------------|----------------------------------------------------------------------------------------------------|----------------------------------------------------------------------------------------------------|----------------------------------------------|----------------------------------------------------------------------------------------------------|
| Agreement                                                                                                    |                                                                                                    |                                                                                                    |                                              |                                                                                                    |
|                                                                                                    |                                                                                                    |                                                                                                    |                                              |                                                                                                    |
| Alistania (S. 1971).<br>Compilman                                                                                                    | in an <del>thi</del> state significant                                                                                                    | ಕರ್ಷ ನಾಡದಲ್ ಮಿತಿ                                                                                                    | ್ ಎ್ ಮಾಗಾಂಗ                                  |                                                                                                    |
| ial Institution Name                                                                                                    | Distribution Type                                                                                                    | Amt./Pct.                                                                                                    | Priority                                     | Finan                                                                                                    |
| ount-6789                                                                                                    | Balarice                                                                                                    |                                                                                                    |                                              | test a                                                                                                    |
| cy used is US Dollar                                                                                                    |                                                                                                    |                                                                                                    |                                              | Curre                                                                                                    |
| An and a second second | Hannoli fresson széherévent<br>Billossans szímetnetten tés<br>aszent, fres a li észisz s<br>szent fres a li észisz s<br>szent fres a li észisz s<br>szent fres a li észisz s<br>szent fres aszerten szent<br>tés szent li és internetten<br>tés még szent szent<br>kar még szent szent<br>kar még szent szent<br>kar még szent szent<br>tés még szent szent<br>tés még szent szent<br>tés még szent szent<br>tés még szent szent<br>tés még szent szent<br>tés még szent szent<br>tés még szent szent<br>tés még szent szent<br>tés még szent szent<br>tés még szent szent szent<br>tés még szent szent szent<br>tés még szent szent szent<br>tés még szent szent szent<br>tés szent szent szent szent szent<br>tés szent szent szent szent szent<br>tés szent szent szent szent szent szent<br>tés szent szent szent szent szent szent szent szent szent szent<br>tés szent szent szen | Generativete Una koodenstaa<br>Nich Keitensperiootis (Scher<br>Segenstein Curvit-Scher<br>Resource Scher<br>Instantis (Scher<br>Instantis (S | Address (*********************************** | Constant of the second second |
|                                                                                                    |                                                                                                    |                                                                                                    |                                              |                                                                                                    |

**STEP# 9:** The process to Enroll in Direct Deposit is complete!

| Result          |                                            |
|-----------------|--------------------------------------------|
| A Congratulatio | nel Venuare now enrolled in direct deposit |
|                 | witexw. tilne: sauminnarty lockbow.        |
|                 | Account Nickname                           |
|                 | test account-6789                          |
|                 |                                            |
| MY ACCOUNTS     | MAN                                        |